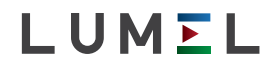

# REGULATOR 48 x 48 mm CONTROLLER 48 x 48 mm **RE70**

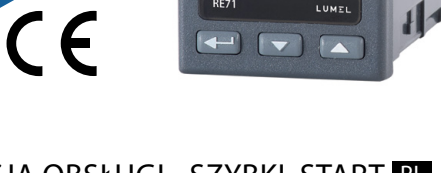

LUMEL

### INSTRUKCJA OBSŁUGI - SZYBKI, START PL USER'S MANUAL - QUICK START

Pełna wersja instrukcji dostępna na Full version of user's manual available at www.lumel.com.pl

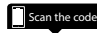

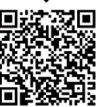

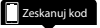

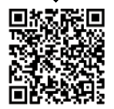

#### PL

# 1. WYMAGANIA PODSTAWOWE, BEZPIECZEŃSTWO UŻYTKOWANIA

W zakresie bezpieczeństwa użytkowania regulator odpowiada wymaganiom normy PN-EN 61010-1.

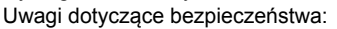

- montażu i instalacji połączeń elektrycznych powinna dokonać osoba z uprawnieniami do montażu urządzeń elektrycznych,
- przed załączeniem regulatora należy sprawdzić poprawność połączeń,
- przed zdjęciem obudowy regulatora należy wyłączyć jego zasilanie i odłączyć obwody pomiarowe,
- zdjęcie obudowy regulatora w trakcie trwania umowy gwarancyjnej powoduje jej unieważnienie,
- Urządzenie jest przeznaczone do instalowania i używania w przemysłowych elektromagnetycznych warunkach środowiskowych,
- w instalacji budynku powinien być wyłącznik lub wyłącznik automatyczny, umieszczony w pobliżu urządzenia, łatwo dostępny dla operatora i odpowiednio oznakowany.

# 2. MONTAŻ

### 2.1. Instalowanie regulatora

Przymocować regulator do tablicy czterema uchwytami śrubowymi wg rys. 1. Otwór w tablicy powinien mieć wymiary 45<sup>+0,6</sup> x 45<sup>+0,6</sup> mm. Grubość materiału, z ktorego wykonano tablicę, nie może przekraczać 15 mm.

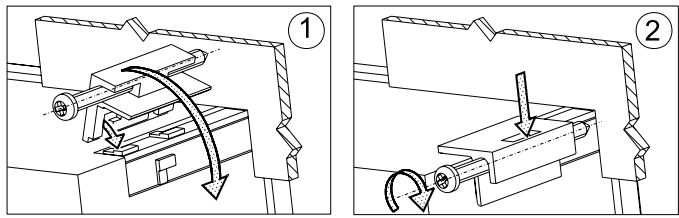

Rys. 1. Mocowanie regulatora

Wymiary regulatora przedstawiono na rys. 2.

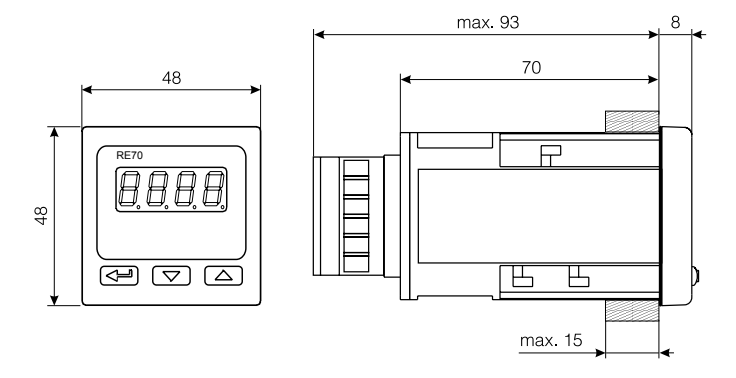

Rys. 2. Wymiary regulatora

### 2.2. Podłączenia elektryczne

Patrz str. 21 , rys. 3-7.

ΡI

# PL 3. ROZPOCZĘCIE PRACY

Po załączeniu zasilania regulator wykonuje test wyświetlacza, wyświetla napis  $r \in \mathcal{F}$ , wersję programu, a następnie wyświetla wartość mierzoną. Na wyświetlaczu może być komunikat znakowy informujący o nieprawidłowościach (tablica 11 - patrz pełna wersja instrukcji obsługi, dostępna na www.lumel.com.pl). Fabrycznie ustawiony jest algorytm regulacji załącz-wyłącz z histerezą podaną w tablicy 2 (patrz pełna wersja instrukcji obsługi, dostępna na www.lumel.com.pl).

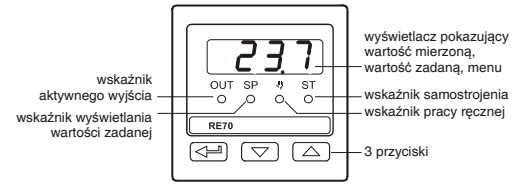

Rys. 8. Wygląd płyty czołowej regulatora.

## Zmiana wartości zadanej

Wartość zadana jest wyświetlana po naciśnięciu przycisku lub , świeci wtedy dioda SP. Aby zmienić wartość zadaną należy ponownie nacisnąć przycisk lub (rys. 9). Rozpoczęcie zmiany sygnalizowane jest migającą kropką wyświetlacza. Nową wartość zadaną należy zaakceptować przyciskiem w czasie 30 sekund od ostatniego naciśnięcia przycisku lub w przeciwnym wypadku regulator przejdzie do wyświetlania wartości mierzonej z ustawioną poprzednio wartością zadaną.

wartość mierzona

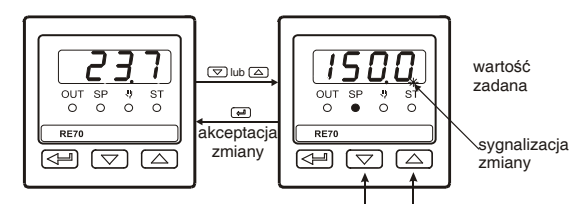

aby zmienić wartość zadaną naciśnij jeden z przycisków

Rys. 9. Zmiana wartości zadanej.

# 4. OBSŁUGA

Obsługa regulatora jest przedstawiona na rys. 10

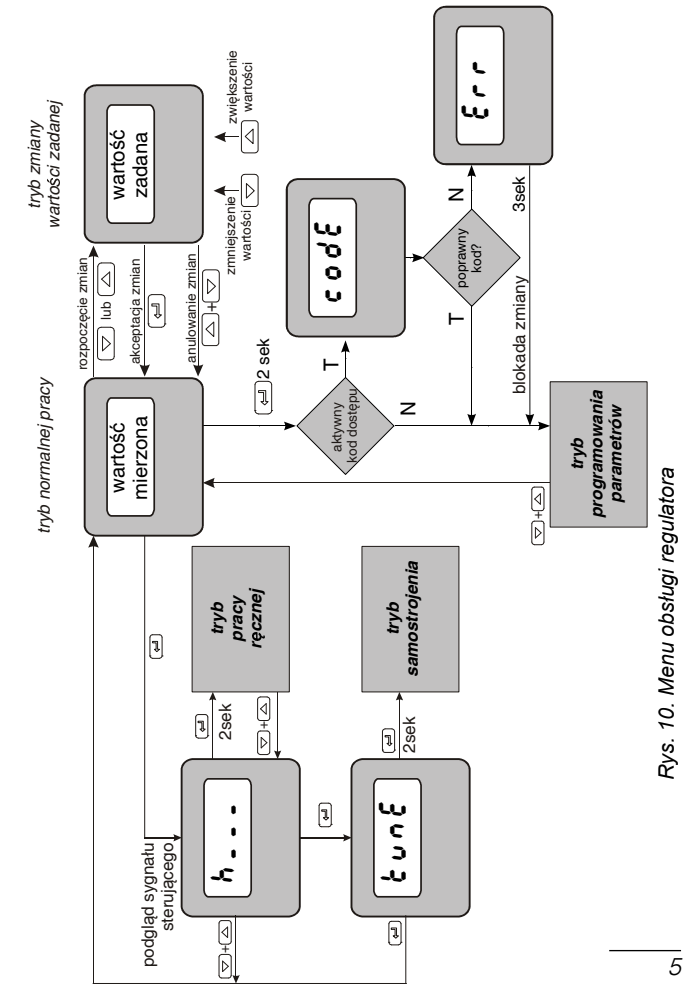

PL

### 4.1. Programowania parametrów regulatora

Wciśnięcie i przytrzymanie przez około 2 sekundy przycisku powoduje wejście do matrycy programowania. Matryca programowania może być zabezpieczona kodem dostępu. W przypadku podania nieprawidłowej wartości kodu możliwe jest tylko przejrzenie ustawień - bez możliwości zmiany.

Rvs. 11 przedstawia matrycę przejść w trybie programowania. Przechodzenie pomiedzy poziomami dokonuje się za pomoca przycisków 🔽 lub 🔺 a wybór poziomu za pomoca przycisku 🔫. Po wybraniu poziomu przechodzenie pomiedzy parametrami dokonuje się za pomocą przycisków 💌 lub 🔺. W celu zmiany nastawy parametru należy postepować wo punktu 6.3 (patrz pełna wersia instrukcji obsługi, dostępna na www.lumel.com.pl). W celu wyjścia z wybranego poziomu należy przechodzić pomiędzy parametrami aż pojawi się symbol [. . .] i wcisnąć przycisk - . Aby wyjść z matrycy programowania do normalnego trybu pracy należy przechodzić pomiedzy poziomami aż pojawi się symbol [...] i wcisnać przycisk -Niektóre parametry regulatora moga być niewidoczne – uzależnione jest to od bieżącej konfiguracji. Opis parametrów zawiera tablica 1 (patrz pełna wersja instrukcji obsługi, dostępna na www.lumel.com.pl). Powrót do normalnego trybu pracy nastepuje automatycznie po upływie 30 sekund od ostatniego naciśniecia przycisku.

# 4.2. Matryca programowania

| 1 08                             | unit                                                 | 1 n E S                                                          | 8-61                                                       | SHI F                                                                | 8 P                                |                                           |
|----------------------------------|------------------------------------------------------|------------------------------------------------------------------|------------------------------------------------------------|----------------------------------------------------------------------|------------------------------------|-------------------------------------------|
| Parametry<br>wejścia             | Jednostka                                            | Typ wejścia                                                      | Rodzaj linii                                               | Przesunięcie<br>wartości<br>mierzonej                                | Pozycja<br>punktu<br>dziesiętnego  | '⊃<br>Przejście<br>do<br>poziomu<br>wyżej |
| 0028                             | ουδ                                                  |                                                                  |                                                            | Į.                                                                   | Į.                                 |                                           |
| Parametry<br>wyjścia             | Konfiguracja<br>wyjścia                              | <ul> <li>Przejście</li> <li>do poziomu</li> <li>wyżej</li> </ul> |                                                            |                                                                      |                                    |                                           |
| ctrl                             | 860                                                  | EŠPĒ                                                             | ну                                                         | SELO                                                                 | SE.K.                              |                                           |
| Parametry<br>regulacji           | Algorytm<br>regulacji                                | Rodzaj<br>regulacji                                              | Histereza                                                  | Dolny próg<br>dla<br>samostrojenia                                   | Górny próg<br>dla<br>samostrojenia | O Przejście<br>do<br>poziomu<br>wyżej     |
| Pid                              | РЬ                                                   | ٤,                                                               | 60                                                         | 90                                                                   | ٤٥                                 |                                           |
| Parametry<br>PID                 | Zakres<br>proporcjonal-<br>ności                     | Stała czasowa<br>całkowania                                      | Stała<br>czasowa<br>różniczkow<br>ania                     | Korekta<br>sygnału<br>sterującego,<br>dla regulacji<br>typu P lub PD | Okres<br>impulsowania              | Drzejście<br>do<br>poziomu<br>wyżej       |
| 818-                             | RLSP                                                 | RL.du                                                            | 8L.X3                                                      |                                                                      |                                    |                                           |
| Parametry<br>alarmów             | Wartość zadana<br>alarmu<br>bezwzględnego            | Odchyłka od<br>wartości<br>zadanej<br>alarmu<br>względnego       | Histereza<br>alarmu                                        | <sup> →</sup> Przejście<br>do poziomu<br>wyżej                       |                                    |                                           |
| SPP                              | SPL                                                  | SPH                                                              |                                                            |                                                                      |                                    |                                           |
| Parametry<br>wartości<br>zadanej | dolne<br>ograniczenie<br>nastawy wartości<br>zadanej | górne<br>ograniczenie<br>nastawy<br>wartości<br>zadanej          | D Przejście<br>do poziomu<br>wyżej                         |                                                                      |                                    |                                           |
| SEru                             | SECU                                                 | SEFO                                                             |                                                            |                                                                      |                                    |                                           |
| Parametry<br>serwisowe           | Kod dostępu                                          | Funkcja<br>samostrojenia                                         | <ul> <li>Przejście<br/>do<br/>poziomu<br/>wyżej</li> </ul> |                                                                      |                                    |                                           |
| <br>⊃Wyjście<br>z menu           |                                                      |                                                                  |                                                            |                                                                      |                                    |                                           |

Rys. 11. Matryca programowania

ΡI

### PL 4.3. Zmiana nastawy

Zmianę nastawy parametru rozpoczyna się po naciśnięciu przycisku podczas wyświetlania nazwy parametru. Przyciskami i dokonuje się wyboru nastawy, a przyciskiem akceptuje. Anulowanie zmiany następuje po jednoczesnym naciśnięcie przycisków i lub automatycznie po upływie 30 sekund od ostatniego naciśnięcia przycisku. Sposób zmiany nastawy pokazano na rys. 12.

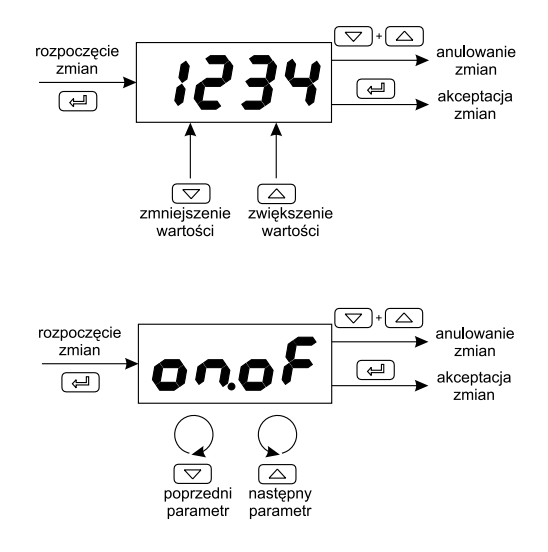

Rys. 12. Zmiana nastawy parametrów liczbowych i tekstowych.

### Sygnały wejściowe oraz zakresy pomiarowe dla wejść Tablica 1

| Typ czujnika | Norma                  | Ozna-<br>czenie | Zakres                 |                           |
|--------------|------------------------|-----------------|------------------------|---------------------------|
| Pt100        | PN-EN<br>60751+A2:1997 | Pt100           | -200850 °C             | -3281562 °F               |
| Pt1000       | PN-EN<br>60751+A2:1997 | Pt1000          | -200850 °C             | -3281562 °F               |
| Fe-CuNi      | PN-EN 60584-<br>1:1997 | J               | -501200 °C             | -582192 °F                |
| Cu-CuNi      | PN-EN 60584-<br>1:1997 | Т               | -50400 °C              | -58752 °F                 |
| NiCr-NiAl    | PN-EN 60584-<br>1:1997 | к               | -501372 °C             | -582501,6 °F              |
| PtRh10-Pt    | PN-EN 60584-<br>1:1997 | S               | 01767 °C               | 323212,6 °F               |
| PtRh13-Pt    | PN-EN 60584-<br>1:1997 | R               | 01767 °C               | 323212,6 °F               |
| PtRh30-PtRh6 | PN-EN 60584-<br>1:1997 | В               | 01767 °C <sup>1)</sup> | 323212,6 °F <sup>1)</sup> |
| NiCrSi-NiSi  | PN-EN 60584-<br>1:1997 | N               | -501300 °C             | -582372 °F                |

<sup>1)</sup> Błąd podstawowy odnosi się do zakresu pomiarowego 200...1767 °C (392...3212,6 °F)

\* Rezystancja linii czujnika <10 Ω/przewód; połączenie należy wykonać przewodami o jednakowym przekroju i długości

#### Błąd podstawowy pomiaru wartości rzeczywistej

0,3%, dla wejść termorezystancyjnych,

0,3%, dla wejść dla czujników termoelektrycznych (0,5% – dla B, R, S); Czas pomiaru: 0,33 s

#### Wykrywanie błędu w obwodzie pomiarowym:

- termoelement, Pt100: przekroczenie zakresu pomiarowego

#### PL

#### Rodzaje wyjść:

 - przekaźnikowe beznapięciowe: styk przełączny, obciążalność 5 A/230 V a.c., maksymalnie 200 tys. cykli przełączeń dla obciążenia rezystancyjnego 5A 230 V a.c.

#### Sposób działania wyjść:

-rewersyjne: dla grzania; - wprost: dla chłodzenia

#### Znamionowe warunki użytkowania:

- napięcie zasilania: 230 V a.c. ±10%
- częstotliwość napięcia zasilania: 50/60 Hz
- temperatura otoczenia: 0...23...50 °C
- temperatura przechowywania: -20...+70 °C
- wilgotność względna powietrza < 85 % (bez kondensacji pary wodnej)
- czas wstępnego nagrzewania: 30 min
- położenie pracy: dowolne
- Pobór mocy < 4 VA

#### Masa < 0,25 kg

Stopień ochrony zapewniany przez obudowę wg PN-EN 60529

- od strony płyty czołowej: IP65
 - od strony zacisków: IP20

Błędy dodatkowe w znamionowych warunkach użytkowania spowodowane:

- kompensacją zmian temperatury spoin odniesienia termoelementu ≤ 2 °C
- zmianą rezystancji linii czujnika termorezystancyjnego ≤ 50 % wartości błędu podstawowego

- zmianą temperatury otoczenia ≤ 100 % wartości błędu podstawowego /10 K

### Wymagania bezpieczeństwa wg PN-EN 61010-1<sup>1)</sup>

- izolacja pomiędzy obwodami: podstawowa
- kategoria instalacji: III
- stopień zanieczyszczenia: 2
- maksymalne napięcie pracy względem ziemi:
  - dla obwodu zasilania, wyjścia 300 V
  - dla obwodów wejściowych 50 V
- wysokość npm poniżej 2000 m

### Kompatybilność elektromagnetyczna

- odporność na zakłócenia elektromagnetyczne wg normy PN EN 61000-6-2
- emisja zakłóceń elektromagnetycznych wg normy PN EN 61000-6-4

# 6. KOD WYKONAŃ

|                            |      | Т  | ablio | ca 2 |
|----------------------------|------|----|-------|------|
|                            | RE70 | XX | Х     | X    |
| Wykonanie:                 |      |    |       |      |
| standardowe                |      | 00 |       |      |
| specjalne*                 |      | ΧХ |       |      |
| Wersja językowa:           |      |    |       |      |
| polska                     |      |    | Ρ     |      |
| angielska                  |      |    | Е     |      |
| inna*                      |      |    | Х     |      |
| Wymagania dodatkowe:       |      |    |       |      |
| bez dodatkowych wymagań    |      |    |       | 0    |
| z atestem Kontroli Jakości |      |    |       | 1    |
| wg uzgodnień z odbiorcą    |      |    |       | X    |

\* tylko po uzgodnieniu z producentem

ΕN

# 1. BASIC REQUIREMENTS, OPERATIONAL SAFETY

In the safety service scope, the controller meets to requirements of the EN 61010-1 standard.

#### **Observations Concerning the Operational Safety:**

- All operations concerning transport, installation, and commissioning as well as maintenance, must be carried out by qualified, skilled personnel, and national regulations for the prevention of accidents must be observed.
- Before switching the controller on, one must check the correctness of connections to the network.
- Do not connect the controller to the network through an autotransformer.
- The removal of the controller casing during the guarantee contract period may cause its cancellation.
- The controller fulfills requirements related to electromagnetic compatibility in the industrial environment
- When connecting the supply, one must remember that a switch or a circuit-breaker should be installed in the room. This switch should be located near the device, easy accessible by the operator, and suitably marked as an element switching the controller off.
- Non-authorized removal of the casing, inappropriate use, incorrect installation or operation, create the risk of injury to personnel or meter damage.

# 2. INSTALLATION

### 2.1. Controller Installation

Fix the controller in the panel, which the thickness should not exceed 15 mm, by means of four screw clamps acc. to the fig. 1. The panel cut-out should have  $45^{+0.6} \times 45^{+0.6}$  mm.

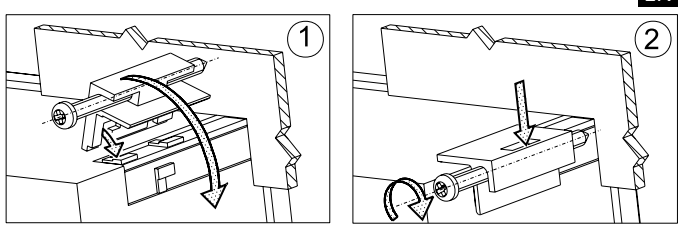

Fig.1 Controller fixing in the panel

Controller overall dimensions are presented on the fig. 2.

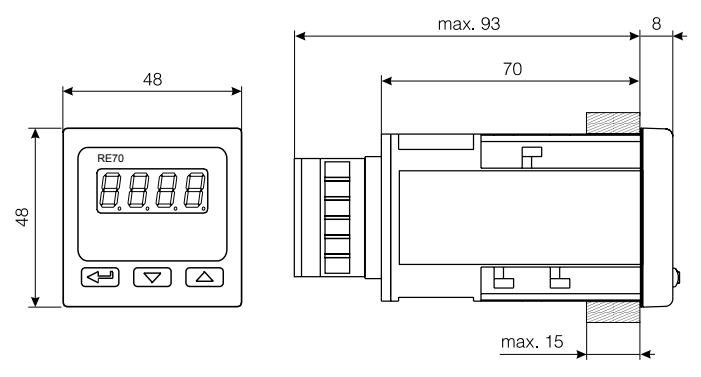

Fig. 2. Controller dimensions.

### 2.2. Electrical Connections

See page 21, fig. 3-7.

# EN 3. STARTING TO WORK

After turning the supply on, the controller carries out the display test, displays the  $r \in \mathcal{F} \mathcal{IG}$ , inscription, the program version and next, displays the measured and set value. A character message informing about abnormalities may appear on the display (table 11 - see full version of service manual, available at www.lumel.com.pl). The On-Off control algorithm with hysteresis given in the table 2 (full version of service manual) is set by the manufacturer.

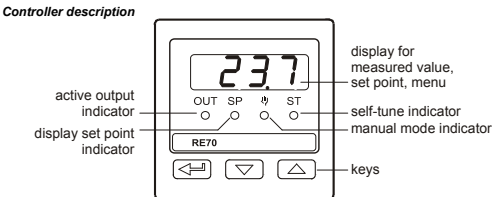

Fig. 8. Overview of the controller's front panel.

### Changing the Set Point Value

The set point value is displayed after pressing the  $\frown$  or the  $\frown$  button, then the SP diode is lighting. In order to change the set value, one must press the  $\bigcirc$  or  $\frown$  button again (fig. 9). The beginning of the change is signaled by the dot flickering on the display. One must accept the new set point value by the  $\frown$  button in the laps of 30 seconds from the last pressure of the  $\bigcirc$  or  $\frown$  button, in the opposite case, the controller transits to display the measured value with the previously set up set point value.

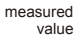

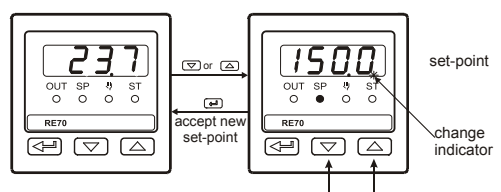

to change set-point press and hold one of the button

#### Fig. 9. Fast change of set point value

# 4. SERVICE

The controller service is presented on the fig. 10

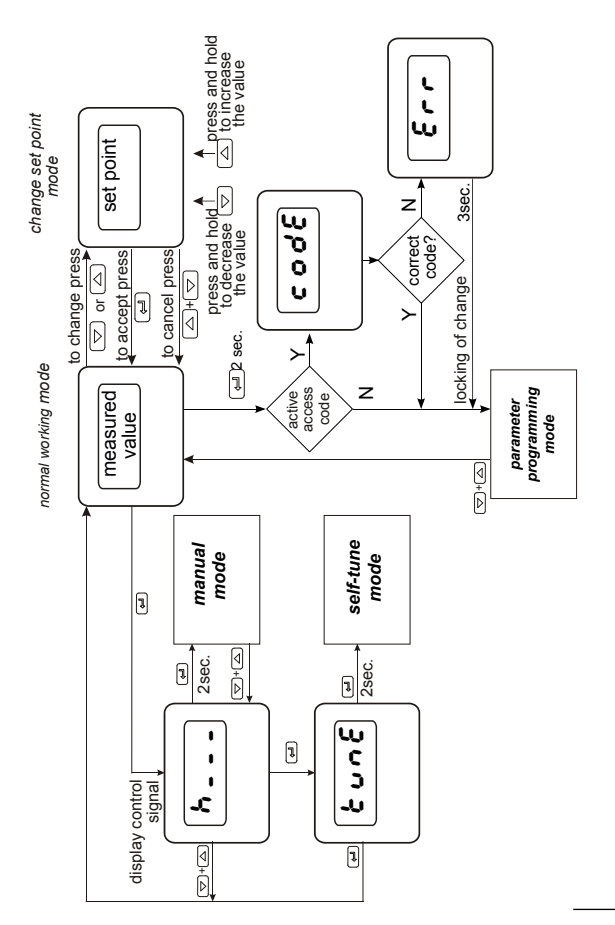

Fig. 10. Menu of controller service

ΕN

### ΕN

### 4.1. Programming of controller parameters

The pressure and holding down the <u>-</u> button during ca 2 seconds causes the entry in the programming matrix. The programming matrix can be protected by an access code. In case when giving a wrong value of the code, it is only possible to see settings through – without possibility of changes.

The fig 11. presents the transition matrix in the programming mode.

The transition between levels is carrying out by means of the value and

▲ buttons and the level choice by means of the ← button. After choosing the level, the transition between parameters is carried out by

means of  $\checkmark$  and  $\checkmark$  buttons. In order to change the parameter setting, one must proceed acc. to the section 6.3. (see full version of service manual, available at www.lumel.com.pl). In order to exit from the selected level, one must transit between parameters until the symbol

[. . .] appears and press the *solution*. In order to exit from the programming matrix to the normal working mode, one must transit between

levels until the symbol [. . .] appears and press the 🕒 button.

Some controller parameters cannot be visible – it depends on the current configuration.

The table 1 (see full version of service manual, available at www.lumel.com.pl) includes the description of parameters. The return to the normal working mode follows automatically after 30 seconds since the last button pressure.

# 4.2. Programming Matrix

| c           | -              |                            |                        |                              | ç                            |                        |
|-------------|----------------|----------------------------|------------------------|------------------------------|------------------------------|------------------------|
| L C -       | 0              | 500.0                      |                        |                              |                              | + Turnellien           |
| Input       | Unit           | Input type                 | Type of line           | Snint or<br>measured         | decimal                      | to the higher          |
| parameters  |                |                            |                        | value                        | point                        | level                  |
| outp        | ەەل            |                            |                        |                              |                              |                        |
| Output      | Outhout        | transition ℃               |                        |                              |                              |                        |
| parameters  | configuration  | to the higher<br>level     |                        |                              |                              |                        |
| 0 th 1 th   | 318            | 5923                       | 88                     | Stito                        | SŁ.K.                        |                        |
| Control     | Control        | Tuno of                    |                        | Lower                        | Upper                        | transition ℃           |
| parameters  | algorithm      | control                    | Hysteresis             | threshold for<br>self-tuning | threshold for<br>self-tuning | to the higher<br>level |
| 0' 0        | 99             | j.                         | 50                     | 205                          | -0                           |                        |
| DID         | I              | I                          | 1                      | Correction                   | 1                            |                        |
| Parameters  |                | a section of a large start | Derivative             | of control                   |                              | → Transition           |
|             | Proportional   | Integral time              | time                   | signal.                      | Pulse period                 | to the higher          |
|             | band           | constant                   | constant               | for P or PD                  | 0000                         | level                  |
|             |                |                            |                        | control                      |                              |                        |
| RL Rr       | RL.5P          | RLdu                       | RL.HY                  | :                            |                              |                        |
| Alarms      |                | Deviation                  |                        |                              |                              |                        |
| parameters  | Set point for  | from the set               | Alarm                  | 🕁 Transition                 |                              |                        |
|             | the absolute   | point of the               | hysteresis             | to the higher                |                              |                        |
|             | alarm          | relative<br>alarm          |                        | level                        |                              |                        |
| 500         | SPL            | SPH                        |                        |                              |                              |                        |
|             | lower          | upper                      | th Transition          |                              |                              |                        |
| Set point   | limitation of  | limitation of              | to the higher          |                              |                              |                        |
| parameters  | the set point  | the set point              |                        |                              |                              |                        |
|             | setting        | setting                    | ומגמ                   |                              |                              |                        |
| SEru        | 2 <i>5 C U</i> | کادبر                      |                        |                              |                              |                        |
| Service     |                | Cold to color              | ⇒ Transition           |                              |                              |                        |
| parameters  | Access code    | function                   | to the higher<br>level |                              |                              |                        |
| :           |                |                            |                        |                              |                              |                        |
| ⇒ Exit from |                |                            |                        |                              |                              |                        |
| the menu    |                |                            |                        |                              |                              |                        |

Fig. 11. Programming matrix

ΕN

### EN 4.3. Setting Change

The change of parameter setting begins after pressing the  $\checkmark$  button during the display of the parameter name. The setting choice is carried out through  $\checkmark$  and  $\checkmark$  buttons, and accepted by the  $\checkmark$ button. The change cancellation follows after the simultaneous pressure of  $\checkmark$  and  $\checkmark$  buttons or automatically after 30 sec since the last push pressure.

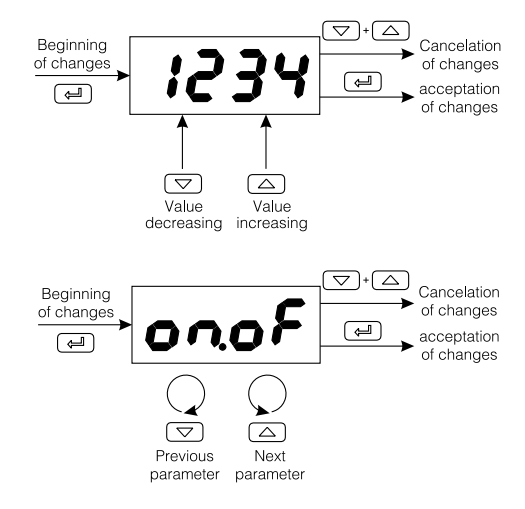

The way to change the setting is shown on the fig. 12.

Fig. 12. Change of number and text parameter settings

#### Input Signals

Input signals and measuring ranges

Table 1

| Sensor type  | Standard            | Desig-<br>nation | Range                  |                |
|--------------|---------------------|------------------|------------------------|----------------|
| Pt100        | EN                  | Pt100            | -200850 °C             | -3281562 °F    |
| Pt1000       | 60751+A2:1997       | Pt1000           | -200850 °C             | -3281562 °F    |
| Fe-CuNi      | EN 60584-<br>1:1997 | J                | -501200 °C             | -582192 °F     |
| Cu-CuNi      |                     | Т                | -50400 °C              | -58752 °F      |
| NiCr-NiAl    |                     | к                | -501372 °C             | -582501.6 °F   |
| PtRh10-Pt    |                     | S                | 01767 °C               | 323212,6 °F    |
| PtRh13-Pt    |                     | R                | 01767 °C               | 323212.6 °F    |
| PtRh30-PtRh6 |                     | В                | 01767 °C <sup>1)</sup> | 323212.6 °F 1) |
| NiCrSi-NiSi  |                     | N                | -501300 °C             | -582372 °F     |

<sup>1)</sup> Intrinsic error is related to the range limits 200...1,767 °C (392...3,212.6 °F)

\* Resistance of the sensor line <10  $\Omega$  /wire; one must connect with wires of the same section and length.

#### Basic error of real value measurement

0.3% for thermoresistance inputs

0.3% for thermoelectric inputs (0.5% - for B, R, S);

Measurement time: 0.33 s

#### Detection of error in the measurement circuit:

- thermocouple, Pt100 range limit exceeded

#### Types of outputs:

- relay output type SPDT (form C), max load: 5 A/230 V AC,

max. 200,000 cycles for 5 A/230 V AC (resistive)

# Way of output operation: reverse- for heating; direct - for cooling Rated operating conditions:

- supply voltage: 230 VAC ±10%
- supply voltage frequency: 50/60 Hz
- ambient temperature: 0...23...50 °C
- storage temperature: -20...+70 °C

### ΕN

- relative air humidity < 85% (no condensation)

- preheating time: 30 min

- operating position: any

Power input < 4 VA Weight < 0.25 kg

Protection grade ensured by the housing acc. to EN 60529 from the frontal plate:IP65; from the terminal side: IP20

Additional errors in rated operating conditions caused by:

- compensation of reference junction temperature changes ≤ 2°C

- resistance change of thermoresistance sensor line  $\leq 50\%$  intrinsic error value

- ambient temperature change ≤ 100% intrinsic error value /10 K Safety requirements acc. to EN 61010-1

- circuit-to-circuit insulation basic
- installation category III
- pollution grade
- maximum phase-to-earth operating voltage:
  - for supply circuit, output 300 V
  - for input circuits 50 V

- altitude a.s.l. below 2000 m

#### Electromagnetic compatibility:

- noise immunity, acc. to standard EN 61000-6-2

- noise emission, acc. to standard EN 61000-6-4

### 6. CONTROLLER VERSION CODES

|                                            | RE70 | XX | Х | Х |
|--------------------------------------------|------|----|---|---|
| Version:                                   |      |    |   |   |
| standard                                   |      | 00 |   |   |
| custom-made*                               |      | XX |   |   |
| Language:                                  |      |    |   |   |
| Polish                                     |      |    | Ρ |   |
| English                                    |      |    | Е |   |
| other*                                     |      |    | Х |   |
| Additional quality requirements:           |      |    |   |   |
| without additional quality requirements    |      |    |   | 0 |
| with an extra inspection quality certifica | te   |    |   | 1 |
| acc. to customer's request                 |      |    |   | Х |
| *                                          |      |    |   |   |

\*- only after agreeing with the manufacturer

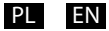

# SCHEMATY PODŁĄCZEŃ

### ELECTRICAL CONNECTIONS

Regulator ma dwie listwy rozłączne z zaciskami śrubowymi. Jedna listwa umożliwia przyłączenie zasilania i wyjścia przewodem o przekroju do 2,5 mm<sup>2</sup>, druga listwa umożliwia przyłączenie sygnałów wejściowych przewodem do 1,5 mm<sup>2</sup>.

Make electrical connections to terminal strip and next, insert strips into the controller sockets. The controller has two separable terminal strips. One strip enables the connection of the supply and outputs by a wire of 2.5 mm<sup>2</sup> cross-section, the second strip enables input signal connections by a wire of 1.5 mm<sup>2</sup> cross--section.

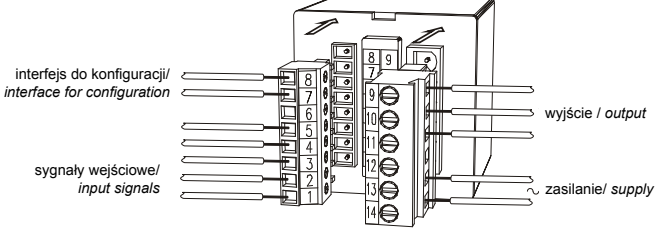

Rys. 3. Widok listew podłączeniowych regulatora. Fig. 3. View of controller connecting strips

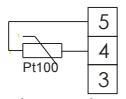

termorezystor Pt100 w układzie 2-przewodowym RTD Pt100 in two-wire system

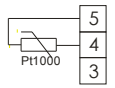

termorezystor Pt1000 RTD Pt1000

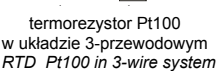

Pt10

| _ | - | 2 |
|---|---|---|
|   |   | 2 |
|   |   | 1 |
|   | + |   |

termoelement thermocouple

Rys. 4. Podłączenie sygnałów wejściowych. Fig. 4. Connection of input signals.

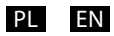

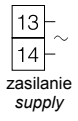

Rys. 5. Zasilanie Fig. 5. Supply.

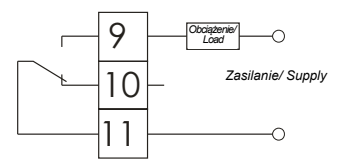

Rys. 6. Wyjście sterujące/alarmowe *Fig. 6. Control/Alarm* 

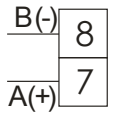

Rys. 7. Interfejs RS-485 (tylko do konfiguracji) Fig. 7. RS-485 interface (only for configuration)

### 2.3. Zalecenia instalacyjne

W celu uzyskania pełnej odporności regulatora na zakłócenia elektromagnetyczne powinno się przestrzegać następujących zasad:

- nie zasilać regulatora z sieci w pobliżu urządzeń wytwarzających zakłócenia impulsowe i nie stosować wspólnych z nimi obwodów uziemiających,
- stosować filtry sieciowe,
- przewody doprowadzające sygnał pomiarowy powinny być skręcone parami, a dla czujników oporowych w połączeniu trójprzewodowym skręcane z przewodów o tej samej długości, przekroju i rezystancji oraz prowadzone w ekranie jw.,
- wszystkie ekrany powinny być uziemione lub podłączone do przewodu ochronnego, jednostronnie jak najbliżej regulatora,
- stosować ogólną zasadę, że przewody wiodące różne sygnały powinny być prowadzone w jak największej odległości od siebie (nie mniej niż 30 cm), a skrzyżowanie tych wiązek wykonywane jest pod kątem 90°.

### 2.3. Installation Recommendations

In order to obtain a full fastness against electromagnetic noise in an environment with unknown noise level, it is recommended to observe following principles:

- do not supply the controller from the network, in the proximity of devices generating high pulse noise and do not apply common earthing circuits,
- apply network filters,
- apply metallic shields in the shape of tubes or braids to conduct supplying wires,
- wires leading measuring signals should be twisted in pairs, and for resistance sensors in 3-wire connection, twisted of wires of the same length, cross-section and resistance, and led in a shield as above,
- all shields should be one-side earthed or connected to the protection wire, the nearest possible to the controller,
- apply the general principle, that wires leading different signals should be led at the maximal distance between them (no less than 30 cm), and the crossing of these groups of wires made at right angle (90°).

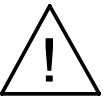

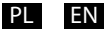

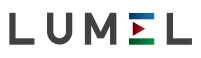

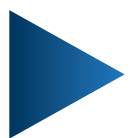

#### LUMEL S.A.

ul. Sulechowska 1, 65-022 Zielona Góra, Poland tel.: +48 68 45 75 100, fax +48 68 45 75 508 www.lumel.com.pl

Informacja techniczna: tel.: (68) 45 75 306, 45 75 180, 45 75 260 e-mail: sprzedaz@lumel.com.pl **Realizacja zamówień:** tel.: (68) 45 75 207, 45 75 209, 45 75 218, 45 75 341 fax.: (68) 32 55 650

**Pracownia systemów automatyki:** tel.: (68) 45 75 228, 45 75 117 **Wzorcowanie:** tel.: (68) 45 75 161 e-mail: laboratorium@lumel.com.pl

#### **Export department:**

tel.: (+48 68) 45 75 139, 45 75 233, 45 75 321, 45 75 386, 45 75 353 fax.: (+48 68) 32 54 091 e-mail: export@lumel.com.pl

Calibration & Attestation: tel.: (68) 45 75 161 e-mail: laboratorium@lumel.com.pl

RE70-07 RE70-09